## Создание загрузочной флешки из системы Windows

Если у вас новые компьютеры с UEFI, то нужно скачивать программу <u>Rufus</u>. Если у вас более старое железо, то достаточно будет программы <u>UNetbootin</u>. Рассмотрим нюансы работы с каждой из программ.

Подключите флешку к компьютеру, удалите с нее всю информацию и запустите программу Rufus. Перед вами появится вот такое окно:

×

Сначала укажите путь к iso образу на вашем жестком диске, а затем выберите схему раздела "GPT для компьютеров с UEFI". Остальные настройки программы можно оставить по умолчанию и нажать на кнопку "старт". Дождитесь окночания записи образа на флешку и закройте окно программы.

## Создание агрузочной флешки с Linux Mint с помощью UNetbootin

Программа UNetbootin существует как для системы Windows, так и для Linux Mint. Подключите флешку к компьютеру, удалите с нее всю информацию и запустите программу. Перед вами появится вот такое окно:

×

Укажите путь к образу Линукс Минт на вашем компьютере и выберите носитель, на который данный образ будет записан. Нажмите на кнопку "ок" и дождитесь окончания записи.